# **Tutorial del BLOG**

## Concepto de BLOG

Un blog es un sitio web en el que se va publicando contenido cada cierto tiempo en forma de artículos (también llamadas entradas, posts, publicaciones) ordenados por fecha de publicación, así el artículo más reciente aparecerá primero.

### Instructivo

Para acceder al blog del Taller de Matemática de la Escuela Normal "José María Torres", deben ingresar al siguiente enlace: <u>http://tallerdematematica.escuelanormalparana.edu.ar/</u>

Ingresando desde una computadora, se encontrarán con la portada del blog:

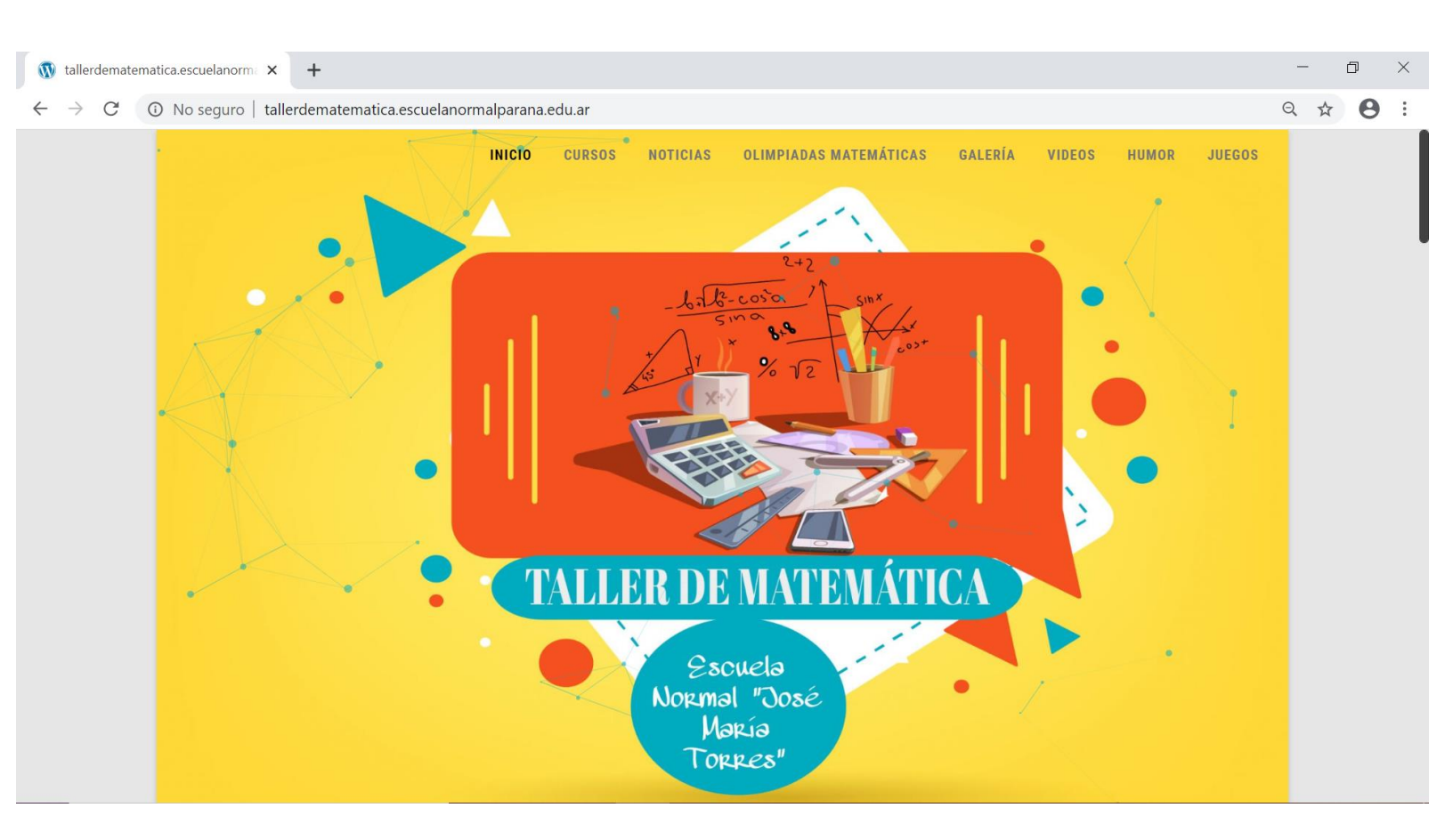

En el **INICIO**, se encontrarán con la publicación destacada, en la cual se les da la bienvenida al Taller de Matemática y se presenta a las docentes que forman parte del blog. También se explica la metodología de trabajo y la forma de evaluar esta etapa de receso. Haciendo clic en "Leer más" podrán acceder a la publicación completa.

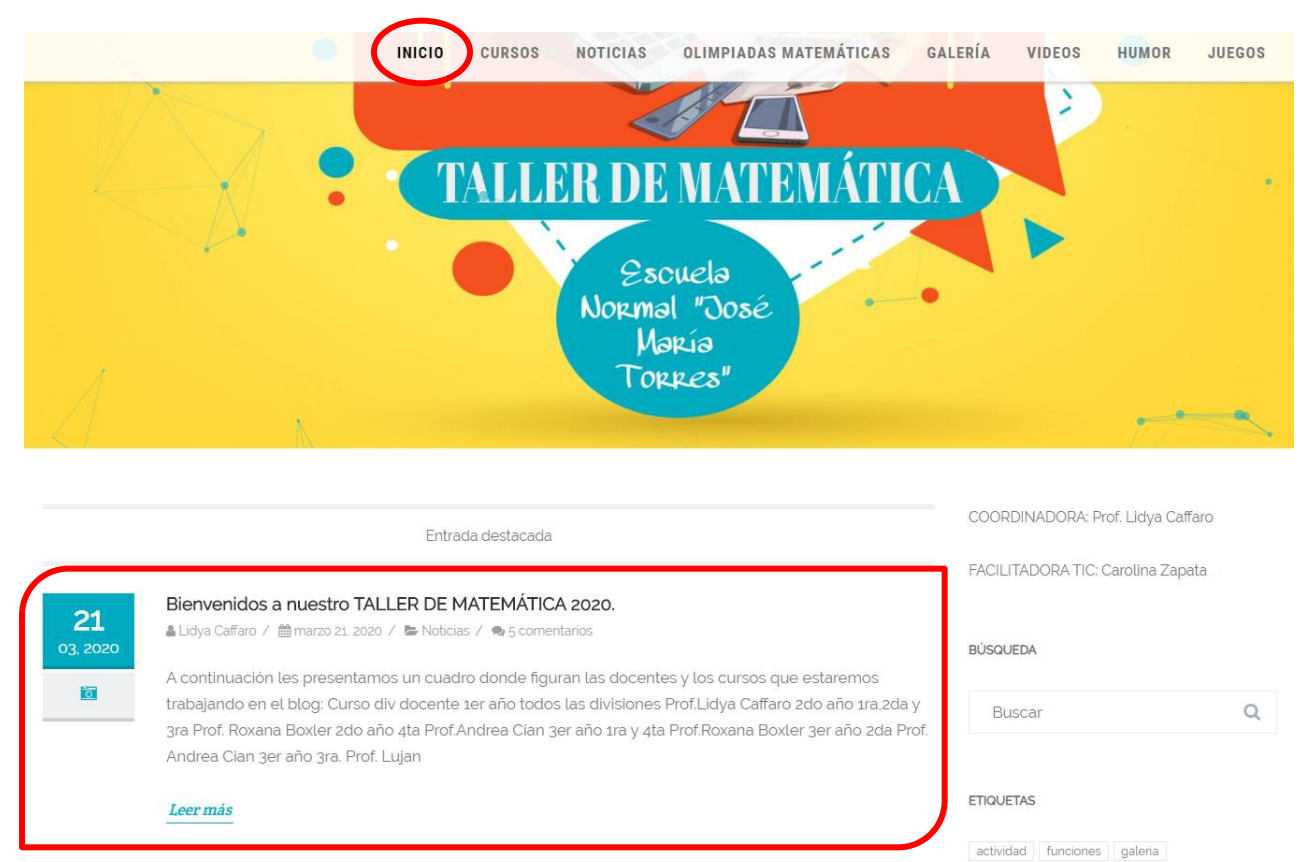

Para ingresar a las publicaciones específicas de cada curso, deben seleccionar la pestaña "CURSOS", luego elegir el AÑO y DIVISIÓN correspondientes.

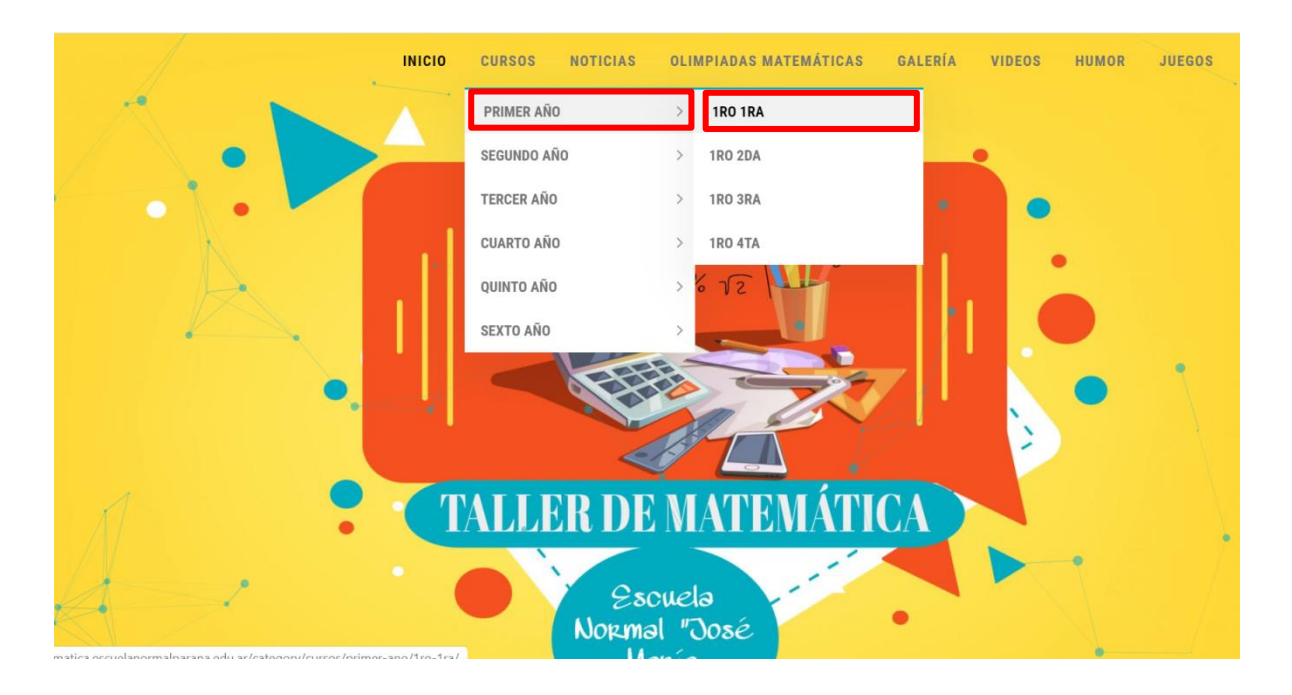

Una vez allí, se encontrarán con las publicaciones de la docente de Matemática que corresponda a dicho curso. La vista de **las publicaciones está organizada de forma cronológica**, viendo primero las entradas más nuevas y luego las más antiguas. Las fechas de publicación se pueden observar a la izquierda. La primera vez que se ingrese al blog se recomienda hacer un recorrido por las publicaciones, comenzando a partir de la más antigua, para asegurarse de no saltearse ninguna información.

|                       | INICIO CURSOS NOTICIAS OL                                                                                                    | LIMPIADAS MATEMÁTICAS                                                                                                    | GALERÍA VIDEOS                                                | HUMOR JUEGO                                   |  |
|-----------------------|----------------------------------------------------------------------------------------------------|----------------------------------------------------------------------------------------------------|---------------------------------------------------------------|-----------------------------------------------|--|
| <b>03</b><br>4, 2020  | ✓ Volúrnen del cubo.Para trabajar actividad 7) de revisión.1er año to<br>a Lidya Caffaro /  abril 3. 2020 /  tro 1ra, 1ro 2da, 1ro 3ra, 1ro 4ta, Actividad, Cursos, 1<br>comentarios                                                                                                    | odas las divisiones.<br>Primer Año, Uncategorized / 🙊 o                                                                                                    | COORDINADOR                                                   | a: Prof. Lidya Caffaro<br>IC: Carolina Zapata |  |
| 02                    | Actividades de revisión y respuestas.1er año todas las divisiones.                                                                                                    | o∕⊜ocomentarios                                                                                                    | BUSQUEDA                                                      | С                                             |  |
| 04, 2020              | iBuenos días chicos! Hace dos semanas se envió por la página de la escu-<br>que ustedes debían realizar y entregar al momento de volver a clases. Con<br>cuarentena se extendió más de lo previsto y por lo tanto debemos avanza<br>lectivo. Por este motivo les envio por este<br><i>Leer más</i>                                                                                                    | actividad funciones galeria<br>geogebra humor<br>juegos noticias videos<br>meta                                                                              |                                                               |                                               |  |
| 2 <b>9</b><br>(, 2020 | Bienvenidos! 1er año 1ra,2da,3ra y 4ta<br>a Lidya Caffaro / ≜ marzo 29, 2020 / ≧ tro 1ra, 1ro 2da, 1ro 3ra, 1ro 4ta, Actividad. Curse<br>iBuenos dias! Debido a la situación que atravesamos por el Coronavirus C<br>SER SOLIDARIOS Y QUEDARNOS EN CASA, utilizaré este blog como medi<br>semanales con material teórico- práctico, para dar continuidad a los conte<br>planificados para este ciclo lectivo. Los dias lunes publicaré diversos arch | os. Primer Año / 🗬 20 comentarios<br>OVID-19, por lo que debemos<br>lio para compartirles clases<br>enidos de Matemàtica<br>ilvos como PDF, videos, links de | Acceder<br>Feed de entrada<br>Feed de coment<br>WordPress.org | s<br>arios                                    |  |

Para ingresar a una publicación se debe **seleccionar el título** de la misma, o bien, la opción **"Leer más"**. Una vez abierta una publicación, podrán leer la información y acceder a los materiales a través de enlaces o **"botones"**. Tengan en cuenta que **es allí donde se explicará qué es lo que deben realizar y cómo deben hacerlo**.

|                                                                                                    | COORDINADORA: Prof. Lidya Caffaro |
|----------------------------------------------------------------------------------------------------|-----------------------------------|
| Actividades de revisión y respuestas.1er año todas las divisiones.                                                                                                    | FACILITADORA TIC: Carolina Zapata |
| 🌡 Lidya Caffaro / 🗎 abril 2, 2020 / 💺 1ro 1ra, 1ro 2da. 1ro 3ra, 1ro 4ta, Cursos, Primer Año / 🎭 9 comentarios                                                                                                    |                                   |
| iBuenos dias chicos! Hace dos semanas se envió por la página de la escuela actividades de diagnóstico que ustedes<br>debian realizar y entregar al momento de volver a clases. Como todos sabemos la cuarentena se extendió más de lo                                                                                                    | BÚSQUEDA                          |
| previsto y por lo tanto debemos avanzar con los contenidos de este año lectivo. Por este motivo les envio por este blog las<br>respuestas y las actividades de revisión, corroboren y comparen con lo que ustedes realizaron. Cabe aclarar que al volver<br>las clases presenciales deben dar cuenta de este trabajo y presentarlo de manera escrita en sus carpetas. | Buscar                            |
| Si tienen alguna duda y/o no les coincide algún resultado, aprovechen esta semana para consultar mediante un<br>comentario en esta publicación. Recuerden que si se equivocan en algo es una experiencia más de aprendizaje y,                                                                                                    | actividad funciones galeria       |
| posicientente, outos companetos navan comendo el mismo enor, por to que sus consultas seran de gran utilidad para<br>seguir aprendiendo. Si todas las actividades les salieron bien, comenten también para saber que las controlaron y tener un<br>registro de quienes accedieron al blog.                                                                            | geogebra humor                    |
| Gracias.                                                                                                    | META                              |
| Actividades de revisión Respuestas                                                                                                    | Acceder                           |
| Respuestas-actividades-de-revisión Descarga                                                                                                    | Feed de entradas                  |
| Recuerden: En cada comentario que realicen deberán completar las casillas que figuran debajo con su nombre, apellido y                                                                                                    | Feed de comentarios               |
| <i>correo electrónico.</i> Los comentarios que realicen permanecerán ocultos hasta que los lea y los apruebe, por lo que no los<br>visualizarán de inmediato. Las aprobaciones y respuestas a sus consultas las realizaré los días que habitualmente                                                                                                    | WordPress.org                     |

tendríamos clases de Matemática en la escuela, durante las mañanas entre las 8 y las 12 horas, por lo que deberán estar

atentos al blog

La **comunicación** docente- alumnos será por medio de **COMENTARIOS** en las publicaciones. Allí, podrán consultar todas sus dudas, y de ser requerido por la docente, comentar los resultados de actividades o redactar brevemente los procedimientos empleados para resolverlos. Cabe aclarar que dichos comentarios **deben ser aprobados por la docente** para que sean visibles, por lo que **no se visualizarán de inmediato**.

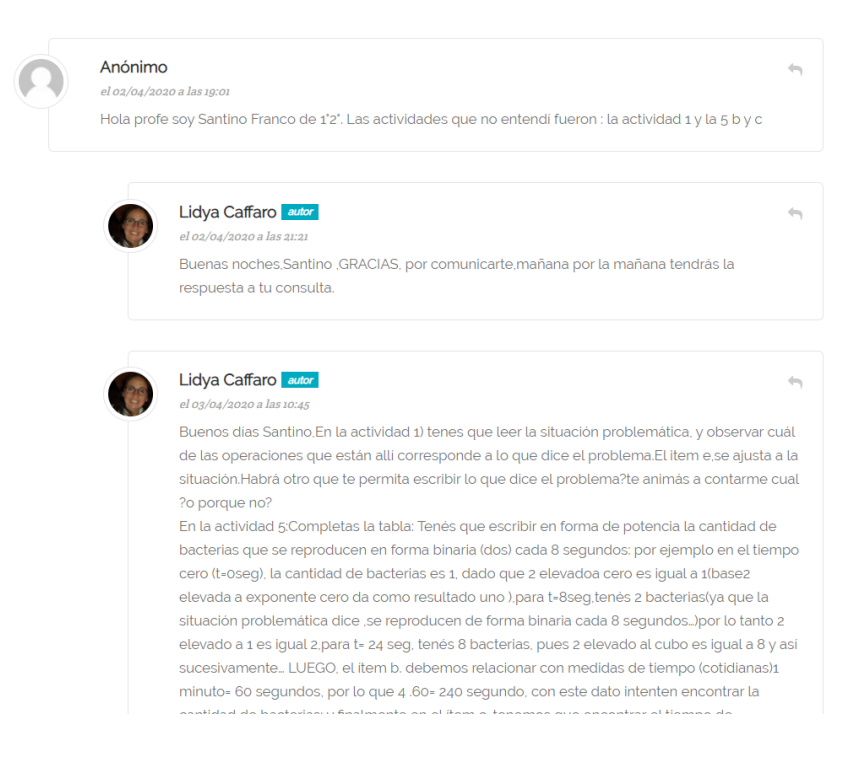

Antes de **PUBLICAR UN COMENTARIO**, deben recordar completar las casillas que figuran debajo, con su **NOMBRE, APELLIDO y CORREO ELECTRÓNICO**, para que las docentes puedan llevar un registro de quienes han participado en el blog.

| COMENTAR                                                                                                    |                                                                                                    |                                |                                                                                                    |                                                                                                    |                                                    |  |
|----------------------------------------------------------------------------------------------------|----------------------------------------------------------------------------------------------------|--------------------------------|----------------------------------------------------------------------------------------------------|----------------------------------------------------------------------------------------------------|----------------------------------------------------|--|
|                                                                                                    |                                                                                                    |                                |                                                                                                    |                                                                                                    |                                                    |  |
|                                                                                                    |                                                                                                    |                                |                                                                                                    |                                                                                                    |                                                    |  |
|                                                                                                    |                                                                                                    |                                |                                                                                                    |                                                                                                    |                                                    |  |
|                                                                                                    |                                                                                                    |                                |                                                                                                    |                                                                                                    |                                                    |  |
|                                                                                                    |                                                                                                    |                                |                                                                                                    |                                                                                                    | 1                                                  |  |
| Puedes usar estos <u>HTML</u> tags y                                                                                    | atributos: <b><a b="" h<=""></a></b>                                                                                                    | ef="" title="                  | "> <abbr title="&lt;/th"><th>:""&gt; <acronym th="" ti<=""><th>//</th><th></th></acronym></th></abbr>                                                                                                    | :""> <acronym th="" ti<=""><th>//</th><th></th></acronym>                                                                                      | //                                                 |  |
| Puedes usar estos <u>HIM</u> , tags y<br>blockquote cite=""> <cite></cite>                                              | atributos:≺a h<br>≺code≻ <del< td=""><td>ref="" title="<br/>datetime=""&gt;</td><td>"&gt; <abbr title="&lt;br"><em> <i> <q cit<="" td=""><td>:""&gt; <acronym ti<br="">:e=""&gt; <s> <stri< td=""><td>tle=""&gt; <b><br/>ke&gt; <strong></strong></b></td><td></td></stri<></s></acronym></td></q></i></em></abbr></td></del<>                    | ref="" title="<br>datetime=""> | "> <abbr title="&lt;br"><em> <i> <q cit<="" td=""><td>:""&gt; <acronym ti<br="">:e=""&gt; <s> <stri< td=""><td>tle=""&gt; <b><br/>ke&gt; <strong></strong></b></td><td></td></stri<></s></acronym></td></q></i></em></abbr>      | :""> <acronym ti<br="">:e=""&gt; <s> <stri< td=""><td>tle=""&gt; <b><br/>ke&gt; <strong></strong></b></td><td></td></stri<></s></acronym>      | tle=""> <b><br/>ke&gt; <strong></strong></b>       |  |
| Puedes usar estos <u>HTML</u> tags y.<br>blockquote cite=""> <cite><br/>NOMBRE</cite>                                   | atributos: <a h<br=""><code> <del< td=""><td>ef="" title="<br/>datetime=""&gt;</td><td>"&gt; <abbr title="&lt;br"><em> <i> <q cit<="" td=""><td>""&gt; <acronym ti<br="">e=""&gt; <s> <stri< td=""><td>//<br/>tle=""&gt; <b><br/>ke&gt; <strong></strong></b></td><td></td></stri<></s></acronym></td></q></i></em></abbr></td></del<></code></a> | ef="" title="<br>datetime="">  | "> <abbr title="&lt;br"><em> <i> <q cit<="" td=""><td>""&gt; <acronym ti<br="">e=""&gt; <s> <stri< td=""><td>//<br/>tle=""&gt; <b><br/>ke&gt; <strong></strong></b></td><td></td></stri<></s></acronym></td></q></i></em></abbr> | ""> <acronym ti<br="">e=""&gt; <s> <stri< td=""><td>//<br/>tle=""&gt; <b><br/>ke&gt; <strong></strong></b></td><td></td></stri<></s></acronym> | //<br>tle=""> <b><br/>ke&gt; <strong></strong></b> |  |
| Puedes usar estos <u>HIML</u> tags y.<br>blockquote cite=""> <cite><br/>NOMBRE</cite>                                   | atributos: <a h<br=""><code> <de1< td=""><td>ref="" title="<br/>datetime=""&gt;</td><td>"&gt; <abbr title="&lt;br"><em> <i> <q cit<="" td=""><td>:""&gt; <acronym ti<br="">e=""&gt; <s> <stri< td=""><td>tle=""&gt; <b><br/>ke&gt; <strong></strong></b></td><td></td></stri<></s></acronym></td></q></i></em></abbr></td></de1<></code></a>      | ref="" title="<br>datetime=""> | "> <abbr title="&lt;br"><em> <i> <q cit<="" td=""><td>:""&gt; <acronym ti<br="">e=""&gt; <s> <stri< td=""><td>tle=""&gt; <b><br/>ke&gt; <strong></strong></b></td><td></td></stri<></s></acronym></td></q></i></em></abbr>       | :""> <acronym ti<br="">e=""&gt; <s> <stri< td=""><td>tle=""&gt; <b><br/>ke&gt; <strong></strong></b></td><td></td></stri<></s></acronym>       | tle=""> <b><br/>ke&gt; <strong></strong></b>       |  |
| Puedes usar estos <u>HTML</u> tags y<br>(blockquote cite=""> <cite><br/>NOMBRE<br/>NOMBRE<br/>20RREO ELECTRÓNICO</cite> | atributos: <a h<br=""><code> <de1< td=""><td>ref="" title="<br/>datetime=""&gt;</td><td>"&gt; <abbr title="&lt;br"><em> <i> <q cit<="" td=""><td>""&gt; <acronym ti<br="">e=""&gt; <s> <stri< td=""><td>tle=""&gt; <b></b></td><td></td></stri<></s></acronym></td></q></i></em></abbr></td></de1<></code></a>                                    | ref="" title="<br>datetime=""> | "> <abbr title="&lt;br"><em> <i> <q cit<="" td=""><td>""&gt; <acronym ti<br="">e=""&gt; <s> <stri< td=""><td>tle=""&gt; <b></b></td><td></td></stri<></s></acronym></td></q></i></em></abbr>                                     | ""> <acronym ti<br="">e=""&gt; <s> <stri< td=""><td>tle=""&gt; <b></b></td><td></td></stri<></s></acronym>                                     | tle=""> <b></b>                                    |  |
| Puedes usar eslos <u>HTML</u> tags y<br>blockquote cite=""> <cite><br/>NOMBRE<br/>NOMBRE</cite>                         | atributos: <a h<="" td=""><td>ref="" title="<br/>datetime=""&gt;</td><td>"&gt; <abbr title="&lt;br"><em> <i> <q cit<="" td=""><td>""&gt; <acronym ti<br="">e=""&gt; <s> <stri< td=""><td>tle=""&gt; <b></b></td><td></td></stri<></s></acronym></td></q></i></em></abbr></td></a>                                                                 | ref="" title="<br>datetime=""> | "> <abbr title="&lt;br"><em> <i> <q cit<="" td=""><td>""&gt; <acronym ti<br="">e=""&gt; <s> <stri< td=""><td>tle=""&gt; <b></b></td><td></td></stri<></s></acronym></td></q></i></em></abbr>                                     | ""> <acronym ti<br="">e=""&gt; <s> <stri< td=""><td>tle=""&gt; <b></b></td><td></td></stri<></s></acronym>                                     | tle=""> <b></b>                                    |  |
| Puedes usar estos HIML tags y<br>blackquote_cite=""> <cite><br/>NOMBRE<br/>CORREO ELECTRÓNICO</cite>                    | atributos: <a h<="" td=""><td>ref="" title="<br/>datetime=""&gt;</td><td>"&gt; <abbr title="&lt;br"><em> <i> <q cit<="" td=""><td>""&gt; <acronym ti<br="">:e=""&gt; <s> <stri< td=""><td>tle=""&gt; <b></b></td><td></td></stri<></s></acronym></td></q></i></em></abbr></td></a>                                                                | ref="" title="<br>datetime=""> | "> <abbr title="&lt;br"><em> <i> <q cit<="" td=""><td>""&gt; <acronym ti<br="">:e=""&gt; <s> <stri< td=""><td>tle=""&gt; <b></b></td><td></td></stri<></s></acronym></td></q></i></em></abbr>                                    | ""> <acronym ti<br="">:e=""&gt; <s> <stri< td=""><td>tle=""&gt; <b></b></td><td></td></stri<></s></acronym>                                    | tle=""> <b></b>                                    |  |

Además, el blog presenta otras **herramientas** ubicadas a la derecha de las publicaciones, como la **BUSQUEDA**. En el ejemplo se muestra la búsqueda de la palabra "cuadernillo", y como resultados de esa búsqueda, todas las publicaciones relacionadas con esa palabra:

| o   tallerde          | matematica.escuelanormalpara                                                                                   | na.edu                           | ı.ar/?s=cua                                     | dernillo                                 |                                                                       |                               |                    |                            |                            |
|-----------------------|----------------------------------------------------------------------------------------------------|----------------------------------|-------------------------------------------------|------------------------------------------|-----------------------------------------------------------------------|-------------------------------|--------------------|----------------------------|----------------------------|
|                       | IN                                                                                                    |                                  | CURSOS                                          | NOTICIAS                                 | OLIMPIADAS MATEMÁTICAS                                                | GALERÍA                       | VIDEOS             | HUMOR                      | JUEGOS                     |
| ESULTADOS DE          | BÚSQUEDA POR: CUADERNILLO                                                                                      |                                  |                                                 |                                          |                                                                       | FACIL                         | .ITADORA TIC       | : Carolina Zap             | ata                        |
| <b>02</b><br>04. 2020 | Cuadernillo de 2ª año<br>≜ Roxana Boxier / ≜abril 2, 2020 / ≌                                                  | 2do 1ra, 2                       | ido 2da, 2do 3ra                                | i ∕ ⊛0 comenta                           | rios                                                                  | BÚSQI                         | JEDA<br>Jadernillo |                            | Q                          |
| 0                     | año (que muchos ya disponen de resuelvan en sus hogares. Aqui el                                               | manera<br>link para              | impresa), y c<br>a acceder a é                  | e Matematica<br>del cual iré sele<br>èl: | eccionando actividades para que                                       | ETIQU                         | ETAS               |                            |                            |
| <b>02</b><br>04, 2020 | <b>Cuadernillo de 3° año</b><br>≜ Roxana Boxier / ≜abril 2, 2020 / 🝃                                           | 3ro 1ra, 3r                      | ro 4ta / 🙊 2 cc                                 | omentarios                               |                                                                       | activi<br>ge<br>juego<br>META | eogeb<br>notio     | ra hu<br>ra hu<br>cias vid | mor<br>eos<br>eotutoriales |
| ō                     | Anexo a la biblioteca el cuadernilli<br>año (que algunos ya disponen de i<br>resuelvan en sus hogares. Aquí el | o teórico<br>manera<br>link para | o- práctico d<br>impresa), y c<br>a acceder a é | e Matemática<br>Iel cual iré sele<br>èl: | con el que trabajaremos durante el<br>accionando actividades para que | Acce                          | der<br>de entradas |                            |                            |
|                       |                                                                                                    |                                  |                                                 |                                          |                                                                       | Feed                          | de comentar        | ios                        |                            |
| 01                    | CUADERNILLO PARA CUARTO                                                                                        | O AÑO<br>➡ 4to 1ra,              | 4to 2da, 4to 4ta                                | 1 / 🗪 0 comenta                          | rios                                                                  | Word                          | Press.org          |                            |                            |
| 04, 2020              | iBuenos dias! Comparto el link del<br>para poder ir trabajando en clases                                       | l cuader<br>y en el              | millo de Mate                                   | emática que al<br>os de ustedes          | comienzo del año acordamos tene<br>ya contaban con el, desde aquí var | rlo<br>1 a                    |                    |                            |                            |

Otra herramienta son las **ETIQUETAS.** Seleccionando alguna de ellas, les presentará todas las publicaciones que hayan sido etiquetadas con dicho tag. En el ejemplo, se muestran los archivos vinculados al contenido "geogebra":

| Ð | No seguro     | tallerdematematica.escuelanorn                                                                    | nalparana.e                   | edu.ar/tag/g                   | jeogebra/                           |                                                                          |         |               |                 |                     | ( |
|---|---------------|---------------------------------------------------------------------------------------------------|-------------------------------|--------------------------------|-------------------------------------|--------------------------------------------------------------------------|---------|---------------|-----------------|---------------------|---|
|   |               |                                                                                                   | INICIO                        | CURSOS                         | NOTICIAS                            | OLIMPIADAS MATEMÁTICAS                                                   | GALERÍA | VIDEOS        | HUMOR           | JUEGOS              |   |
| - | ARCHIVO DE LA | ETIQUETA: GEOGEBRA                                                                                |                               |                                |                                     |                                                                          | COOF    | RDINADORA: F  | Prof. Lidya Cat | faro                |   |
| L |               |                                                                                                   |                               |                                |                                     |                                                                          | FACIL   | ITADORA TIC   | Carolina Zap    | ata                 |   |
|   | <b>06</b>     | Taller de matemática: vincu<br>a Carolina Zapata / 🛗 octubre 6, 20                                | ulación de<br>018 / 🖿 Gale    | contenido<br>ria, Noticias /   | s y la articula<br>🗣 1 comentarios  | ción con otras instituciones                                             |         |               |                 |                     |   |
|   | 5             | Recibimos en nuestra escuela<br>marco de la vinculación de co                                     | la visita de<br>ntenidos y la | los estudian<br>a articulación | tes de la EET N<br>n con otras inst | l'3 «Don Luis C. Candelaria» en el<br>ituciones del Taller de Matemática | BÚSQU   | JEDA          |                 |                     |   |
| L |               | coordinado por la docente Lid                                                                     | ya Caffaro y                  | acompañac                      | la por la facilita                  | dora TIC Carolina Zapata. Los                                            | Bu      | uscar         |                 | Q                   |   |
| L |               | estudiantes dictaron una jorna                                                                    | da integral :                 | sobre «La ut                   | ilización de Ge                     | ogebra                                                                   | _       |               |                 |                     |   |
|   |               | Leer más                                                                                          |                               |                                |                                     |                                                                          | ETIQUI  | ETAS          |                 |                     |   |
| L |               |                                                                                                   |                               |                                |                                     |                                                                          | activi  | dad funcione: | galeria         |                     | L |
| L |               |                                                                                                   |                               |                                |                                     |                                                                          | ge      | eogeb         | ra hu           | mor                 | L |
|   |               |                                                                                                   |                               |                                |                                     |                                                                          | juego   | notio         |                 | eos<br>eotutoriales | l |
| L | C             | $\sim \sim \sim \sim \sim \sim \sim \sim \sim \sim \sim \sim \sim \sim \sim \sim \sim \sim \sim $ | h                             | ra                             |                                     |                                                                          | META    |               |                 |                     |   |
|   | C             |                                                                                                   | 50                            | IU                             |                                     |                                                                          | Acced   | der           |                 |                     |   |
|   |               |                                                                                                   |                               |                                |                                     |                                                                          | Feed    | de entradas   |                 |                     |   |
| L | 06            | Videotutoriales de Geogel<br>Carolina Zapata /  di octubre 6, 20                                  | ora<br>018 / 🖿 Vide           | os / 🗪 o com                   | ientarios                           |                                                                          | Feed    | de comentari  | os              |                     |   |
|   | 10, 2018      |                                                                                                   |                               |                                |                                     |                                                                          | Word    | Press and     |                 |                     |   |

# Otras secciones que presenta el blog:

### NOTICIAS

| uro   tallerder | matematica.escuelanorm                                                                                                    | alparana.edu.a                                                                                                    | ar/catego                                                                            | ory/noticias/                                                                                                    |                                                                                                    |                                    |                                 |                                             |                                          |                        |
|-----------------|----------------------------------------------------------------------------------------------------|----------------------------------------------------------------------------------------------------|--------------------------------------------------------------------------------------|----------------------------------------------------------------------------------------------------|----------------------------------------------------------------------------------------------------|------------------------------------|---------------------------------|---------------------------------------------|------------------------------------------|------------------------|
|                 |                                                                                                    | INICIO                                                                                                    | CURSOS                                                                               | NOTICIAS                                                                                                    | OLIMPIADAS MATEMÁTIC                                                                                                    | AS GA                              | ALERÍA                          | VIDEOS                                      | HUMOR                                    | JUEGOS                 |
|                 |                                                                                                    |                                                                                                    |                                                                                      |                                                                                                    |                                                                                                    |                                    |                                 | ÷.,                                         |                                          |                        |
| 21<br>03.2020   | Bienvenidos a nuestro 1<br>▲ Lidya Caffaro / marzo 21.2<br>A continuación les present<br>trabajando en el blog: Curs<br>3ra Prof. Roxana Boxler 2do<br>Andrea Clan 3er año 3ra. Pr<br>Leer más | TALLER DE MA<br>2020 / Se Noticias .<br>amos un cuadro<br>o div docente 1e<br>o año 4ta Prof.An<br>of. Lujan               | TEMÁTIC<br>/ €5 comer<br>donde figu<br>er año todo:<br>drea Clan 3                   | <b>CA 2020.</b><br>Intarios<br>uran las docente:<br>Is las divísiones F<br>3er año 1ra y 4ta l                                | s y los cursos que estaremo<br>rof.Lidya Caffaro 2do año 1r<br>Prof.Roxana Boxler 3er año 2                                       | os<br>a,2da y<br>2da Prof.         | COOR<br>FACILI<br>BÚSQU<br>BU   | DINADORA: F<br>TADORA TIC:<br>IEDA<br>ISCAR | Prof. Lidya Caff                         | aro<br>ita<br><b>Q</b> |
| 06<br>10, 2018  | Taller de matemática: vi<br>a Carolina Zapata / ≜ octubre<br>Recibimos en nuestra escu<br>marco de la vinculación de<br>coordinado por la docente<br>estudiantes dictaron una jo<br>Leor más   | nculación de c<br>6. 2018 / 📾 Gateri<br>Iela la visita de la<br>contenidos y la<br>Lidya Caffaro y a<br>rrnada integral so | contenido<br>a. Noticias /<br>os estudian<br>articulació<br>acompañac<br>obre «La ut | os y la artículaco<br>♣1 comentarios<br>ttes de la EET N°,<br>in con otras instit<br>da por la facilitad<br>tilización de Geo | ión con otras institucion<br>3 «Don Luis C. Candelaria» (<br>uciones del Taller de Maten<br>ora TIC Carolina Zapata. Lo:<br>gebra | <b>es</b><br>en el<br>nática,<br>s | ettivid<br>ge<br>juegos<br>META | ad funciones<br>cogeb<br>notic              | a galeria<br>ra hur<br>cias vide<br>vide | nor                    |
|                 | Leer más                                                                                                    |                                                                                                    |                                                                                      |                                                                                                    |                                                                                                    |                                    | Feed o                          | de entradas                                 |                                          |                        |

Feed de comentarios

#### HUMOR

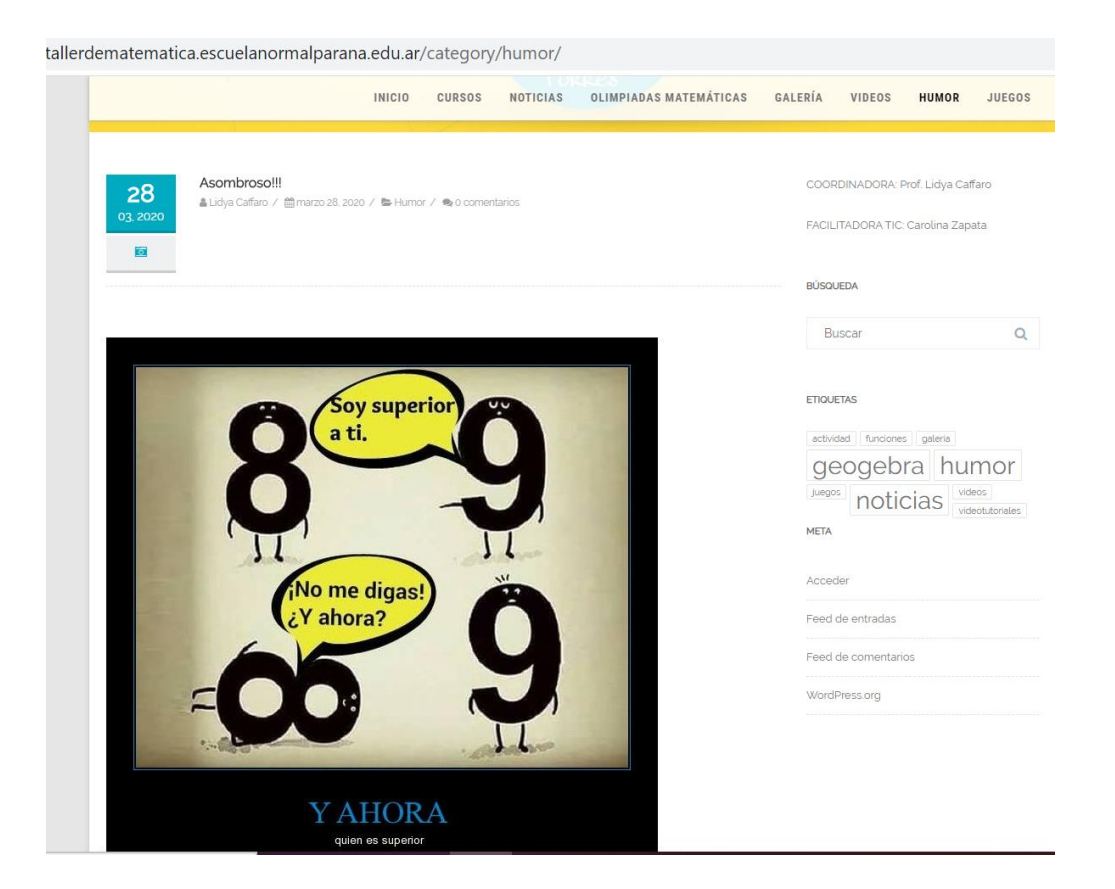

# **OPCIÓN PARA CELULARES**

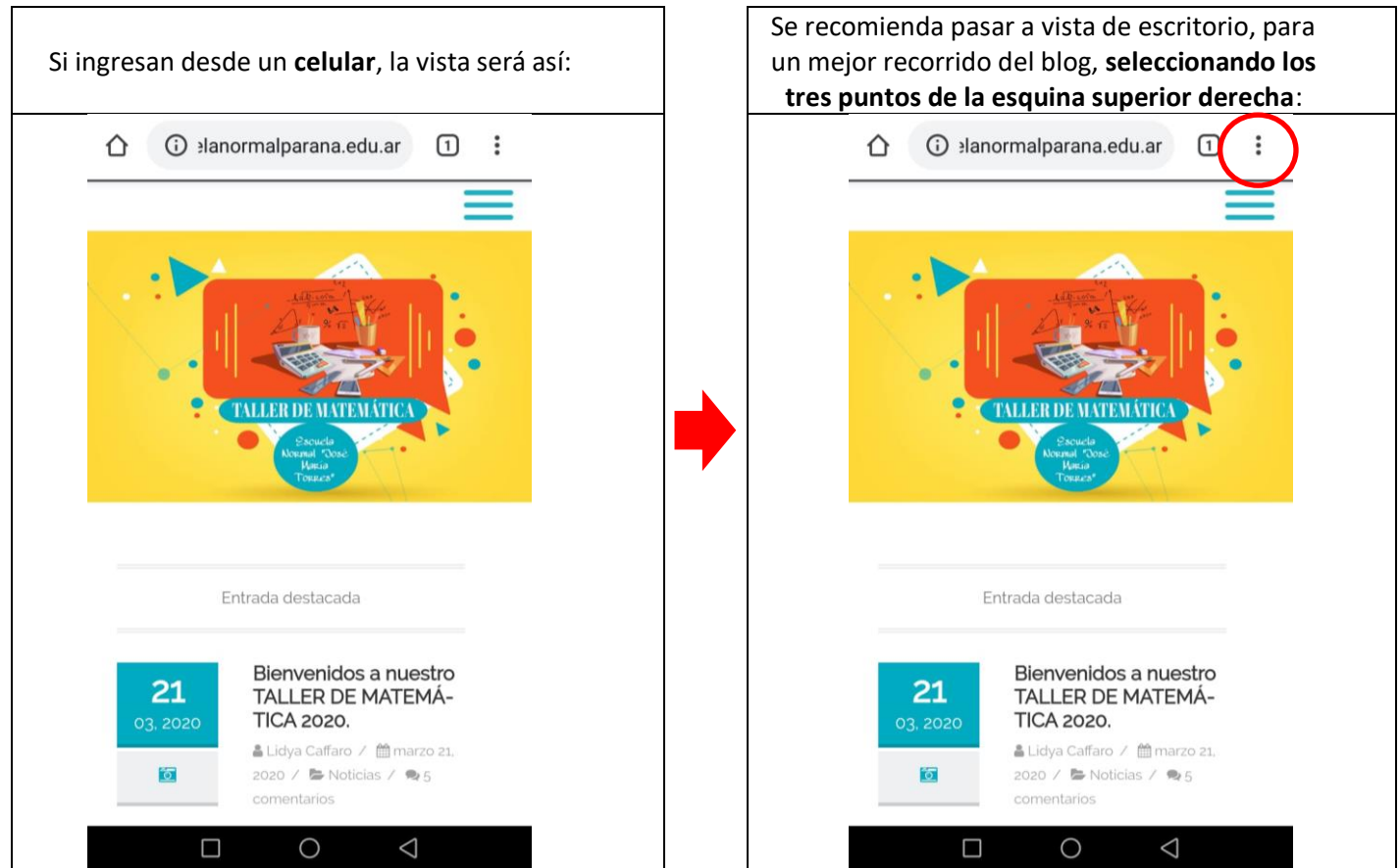

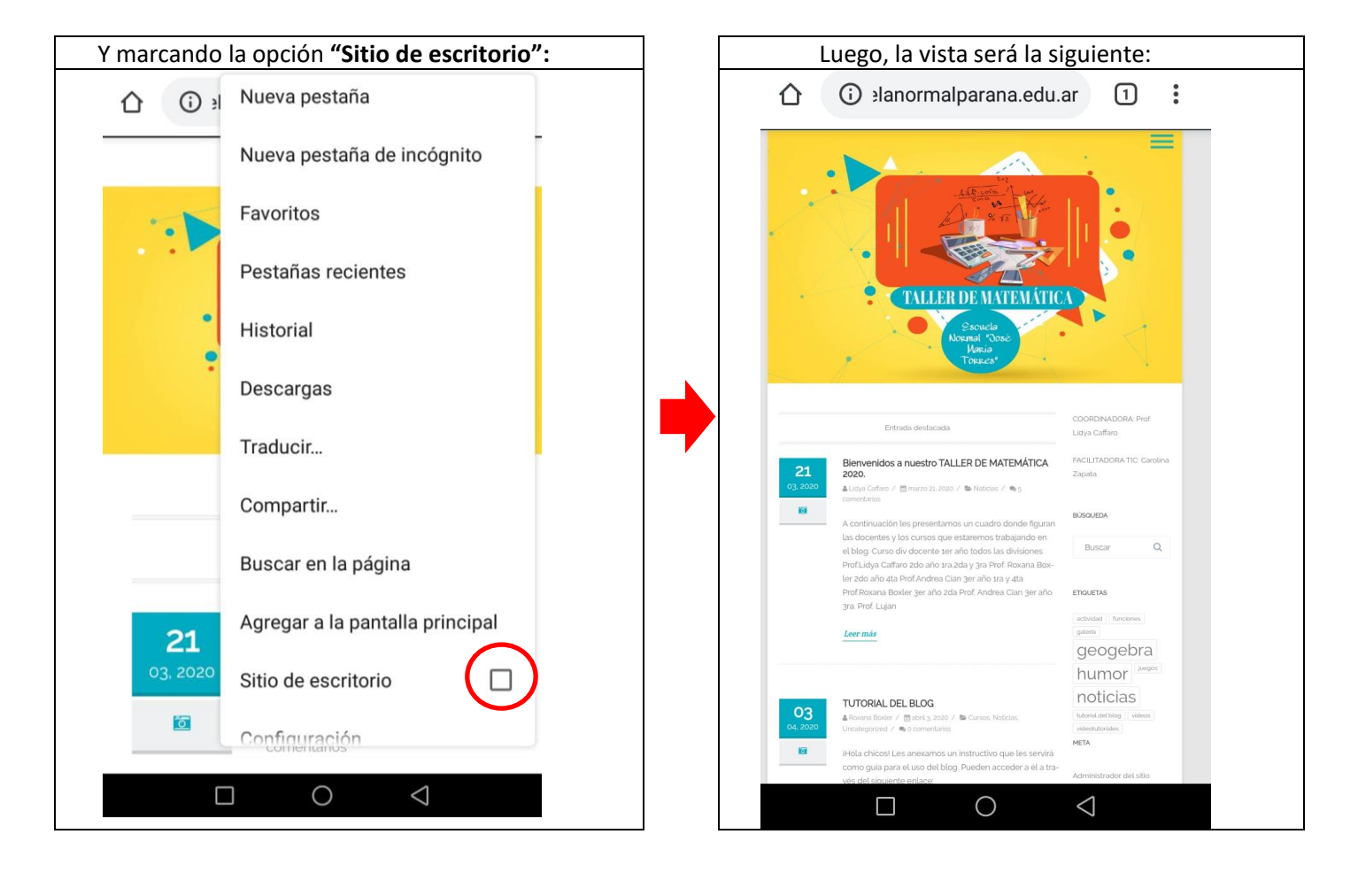

Una vez en vista de escritorio, seleccionando **las tres líneas horizontales** que aparecen en la esquina superior derecha se desplegará un listado con las **SECCIONES** del blog:

|                       | (i) elanormalparana.edu.a                                                                                                    | ar 1                                                                     | •    |                                                                                        | ianormalparana.edu.a                                                                                                    | ar 1 :                                                                                    |
|-----------------------|----------------------------------------------------------------------------------------------------|--------------------------------------------------------------------------|------|----------------------------------------------------------------------------------------|----------------------------------------------------------------------------------------------------|-------------------------------------------------------------------------------------------|
|                       | TALLER DE MATEMÁTIC<br>Brouela<br>Normal "Oosé<br>Maria<br>Torres"                                                                                                    |                                                                          |      | INICIO<br>CURSOS<br>NOTICIAS<br>OLIMPIADAS MAT<br>GALERÍA<br>VIDEOS<br>HUMOR<br>JUEGOS | TEMÁTICAS                                                                                                    | •                                                                                         |
|                       | Entrada destacada                                                                                                    | COORDINADORA: Prof.<br>Lidya Caffaro                                     |      |                                                                                        | Entrada destacada                                                                                                    | COORDINADORA: Prof.<br>Lidya Caffaro                                                      |
| <b>21</b><br>03, 2020 | Bienvenidos a nuestro TALLER DE MATEMÁTICA<br>2020.<br>≜ Lidye Caffaro / @ marzo 21, 2020 / Se Noticlas / Se 5<br>comentarios.                                                                                                    | FACILITADORA TIC: Caro<br>Zapata                                         | lina | <b>21</b><br>03. 2020                                                                  | Bienvenidos a nuestro TALLER DE MATEMÁTICA<br>2020.<br>≜ Lidya Caflaro / 曾 marzo 21, 2020 / № Noticlas / ⊛ 5<br>comentarios                                                                                                    | FACILITADORA TIC: Carolina<br>Zapata                                                      |
| 10                    | A continuación les presentamos un cuadro donde figuran                                                                                                    | BÜSQUEDA                                                                 |      | 10                                                                                     | A continuación les presentamos un cuadro donde figuran                                                                                                    | BÚSQUEDA                                                                                  |
|                       | las docentes y los cursos que estaremos trabajando en<br>el blog: Curso div docente 1er año todos las divisiones<br>Profilida Caffora ada año tra adau das Des Pouras Pari                                                                                            | Buscar C                                                                 | 2    |                                                                                        | las docentes y los cursos que estaremos trabajando en<br>el blog: Curso div docente 1er año todos las divisiones<br>Prof Lidva Cattaro 2do año 1ra 2da y 3ra Prof. Roxana Box-                                                                                         | Buscar Q                                                                                  |
|                       | Prof.Luga catrato 200 ano 17a,200 y 3ra Prof. Roxana Box-<br>ler 2do año 4ta Prof.Andrea Cian 3er año 1ra y 4ta<br>Prof.Roxana Boxler 3er año 2da Prof. Andrea Cian 3er año<br>3ra. Prof. Lujan                                                                       | actividad funciones<br>galeria<br>geogebra                               |      |                                                                                        | Leer más                                                                                                    | actividad funciones<br>galeria<br>geogebra                                                |
| <b>03</b><br>04, 2020 | TUTORIAL DEL BLOG<br>▲ Roxana Boxler / 曾abril 3, 2020 / ■ Cursos, Noticlas,<br>Uncategorized / ● o comentarios<br>Hola chicos! Les anexamos un instructivo que les servirá<br>como guia para el uso del blog. Pueden acceder a él a tra-<br>vés del siguiente entace: | humor<br>noticias<br>tutorial del blog videos<br>videotutoriales<br>META |      | <b>03</b><br>04, 2020                                                                  | TUTORIAL DEL BLOG<br>♣ Roxana Boxter / ∰abril 3, 2020 / ➡ Cursos; Noticias;<br>Uncategorized / ➡ 0 comentarios<br>IHola chicosi Les anexamos un instructivo que les servirà<br>como guía para el uso del blog. Pueden acceder a él a tra-<br>vés del siguiente enlace: | humor<br>humor<br>hutorial del blog<br>videotudoriales<br>META<br>Administrador del sitio |
|                       |                                                                                                    | $\triangleleft$                                                          |      |                                                                                        |                                                                                                    | $\triangleleft$                                                                           |

Seleccionando el signo + que figura en "CURSOS" se desplegará el listado de los **años y divisiones**, a través de los cuales se accederá a las publicaciones específicas de cada curso:

| •                    |                                                                                                    | , ×                                  |             |  |
|----------------------|----------------------------------------------------------------------------------------------------|--------------------------------------|-------------|--|
| 10                   |                                                                                                    |                                      | INICIO      |  |
| sos                  |                                                                                                    | 0                                    | CURSOS      |  |
| ICIAS                |                                                                                                    |                                      | PRIMER AÑO  |  |
| PIADAS MAT           | EMÁTICAS                                                                                                    |                                      | TRO 1RA     |  |
| RÍA                  |                                                                                                    |                                      | 1RO 2DA     |  |
| OS                   |                                                                                                    |                                      | 1RO 3RA     |  |
| OR                   |                                                                                                    |                                      | 1RO 4TA     |  |
| GOS                  |                                                                                                    |                                      | SEGUNDO AÑO |  |
|                      | TOPPES                                                                                                    |                                      | 2D0 1RA     |  |
|                      |                                                                                                    |                                      | 2D0 2DA     |  |
|                      | Entrada destacada                                                                                                    | COORDINADORA: Prof.<br>Lidya Caffaro | 2D0 3RA     |  |
|                      | Bienvenidos a nuestro TALLER DE MATEMÁTICA                                                                            | FACILITADORA TIC: Carolina           | 2D0 4TA     |  |
| <b>21</b><br>3. 2020 | 2020.<br>≜ Lidva Caffaro / 首 marzo 21.2020 / Se Noticlas / Se 5                                                       | Zapata                               | TERCER AÑO  |  |
| 10                   | comentarios                                                                                                    | BUSQUEDA                             | 3RO 1RA     |  |
|                      | A continuación les presentamos un cuadro donde figuran<br>las docentes y los cursos que estaremos trabajando en       |                                      | 3RO 2DA     |  |
|                      | el blog: Curso div docente 1er año todos las divisiones<br>Prof.Lidya Caffaro 2do año 1ra,2da y 3ra Prof. Roxana Box- | Buscar Q                             | 3RO 3RA     |  |
|                      | ler 2do año 4ta Prof.Andrea Cian 3er año 1ra y 4ta<br>Prof.Roxana Boxler 3er año 2da Prof. Andrea Cian 3er año        | ETIQUETAS                            | 3RO 4TA     |  |
|                      | 3ra. Prof. Lujan                                                                                                    | actividad funciones                  | CUARTO AÑO  |  |
|                      | Leer más                                                                                                    | galeria                              | 4T0 1RA     |  |
|                      |                                                                                                    | bumor                                | 4T0 2DA     |  |
|                      |                                                                                                    | noticias                             | 4T0 3RA     |  |
| <b>03</b>            | Roxana Boxler /      Babril 3, 2020 /      Cursos, Noticias,                                                          | tutorial del blog videos             | 4T0 4TA     |  |
| 151                  | Hola chicost Les anexamos un instructivo que les servica                                                              | META                                 | 4T0 5TA     |  |
|                      | como guía para el uso del blog. Pueden acceder a él a tra-                                                            | Administrador del sitlo              | QUINTO AÑO  |  |
|                      | ves det sigurente entace:                                                                                             |                                      | 5T0 184     |  |

Para el acceso a cada **publicación** y a las **herramientas** deberán proceder de igual forma que como se explicó anteriormente para el acceso desde una computadora.

Los invitamos a que recorran el blog y exploren qué otros recursos y secciones presenta. ¡Bienvenidos!